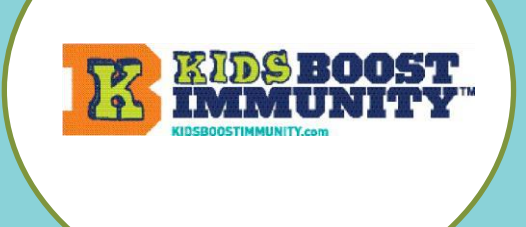

## Teacher Help Guide

## Sign-up for a teacher account on Kids Boost Immunity. It's easy!

- 1. Go to <u>www.kidsboostimmunity.com</u>
- 2. Click on SIGN-UP on the top right corner.
- 3. Click on teacher/student teacher under Create new account.

Confirm that you are a teacher

 Create new account
 Log in
 Reset Password (For Teachers Only)

 I am a...
 student

 • student
 student

 • homeschool teacher
 homeschool parent (temporarily homeschooling due to COVID-19)

 • school administrator / government
 health care provider

 Please confirm \*
 g I confirm that I am a teacher or another profession selected above, and over 19 years of age. \*

- 4. Fill in the necessary information:
  - First & last name
  - City, Province
  - Phone number
  - Password
  - Email
  - School organization/District
  - Select subject(s) you teach
- 5. Click on the Create new account button. This takes a few seconds.

Create new account

KBI will approve a school email teacher account quickly (within 24 hours).
 Respond to the confirmation email that might be in your SPAM/JUNK folder and you then have a KBI teacher account for as long as you use this email. No need to ever sign up again.